Protean eGov Technologies Limited

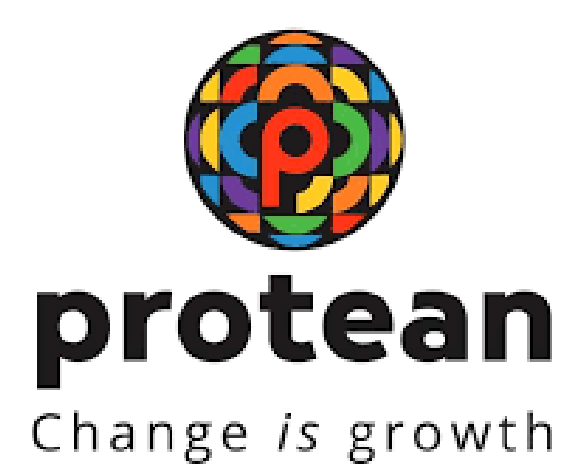

# Processing of Scheme Preference Change Request of Govt. Subscribers Version 1.1

© 2024 Protean eGov Technologies Limited (Formerly known as NSDL e-Governance Infrastructure Limited), All rights reserved. Property of Protean eGov Technologies Limited.

No part of this document may be reproduced or transmitted in any form or by any means, electronic or mechanical, including photocopying or recording, for any purpose, without the express written consent of Protean eGov Technologies Limited.

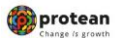

## **REVISION HISTORY**

| Sr. No. | Date of Revision | Ver | Section<br>Number | Description of Change                                                                      |
|---------|------------------|-----|-------------------|--------------------------------------------------------------------------------------------|
| 1       |                  | 1.0 | -                 | Initial Version                                                                            |
| 2       | 01.06.2022       | 1.1 | -                 | Authorisation by nodal office<br>is not required for scheme<br>preference change requests. |

| Classification:Public | Version No. : 1.1 | Page: 2 of 7 |
|-----------------------|-------------------|--------------|
|-----------------------|-------------------|--------------|

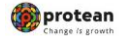

#### **Background:**

As per the Ministry of Finance Gazette Notification dated January 31, 2019, the Central Government Subscribers w.e.f. **April 1, 2019** will have the option of selecting the Pension Funds (PFs) and Investment Pattern in Tier I account. The Subscriber can choose any one of the available PFs and Investment Option as per their choice. If the choice is not exercised by the Subscriber, NPS contributions will be invested in the existing Schemes - LIC, SBI and UTI will act jointly as default PFs as per the guidelines issued by the Government of India/ PFRDA.

The Subscriber can select any one of the investment schemes as mentioned below:

#### **Active Choice:**

1. **Scheme G** - 100% of contribution shall be invested in Government Bonds and related instruments.

#### Auto Choice:

2. **Scheme LC 25** - It is the Life cycle fund where the Cap to Equity investments is 25% of the total asset.

3. **Scheme LC 50** - It is the Life cycle fund where the Cap to Equity investments is 50% of the total asset.

However, for Tier II Account, the Subscribers had been provided the flexibility to choose any one out of the available PFMs and also the scheme and percentage in which the selected PFM would invest the funds. For more details on 'Investment Option', please refer 'Information on Scheme Preference' available on CRA website.

#### Procedure for submitting Scheme Preference Change Request

Subscribers of the Government Sector can update the scheme preference change **by logging online into the CRA System.** This request will be an OTP based request and hence, it is imperative that the Subscribers' Mobile No. is registered with CRA.

| Classification:Public | Version No. : 1.1 | Page: 3 of 7 |
|-----------------------|-------------------|--------------|

|     | protean            |
|-----|--------------------|
| 100 | Change is accurate |

The process to be followed by the Subscriber for capturing the Scheme Preference Change request logging at CRA system (www.cra-nsdl.com).

## A. Capturing of Scheme Preference Change request by Subscriber in the CRA System:

Subscriber is required to login to the CRA System – www.cra-nsdl.com with the User ID and Internet Password (I-PIN) provided by NSDL-CRA as shown in Figure 1 below:

### Figure 1

| So NSDL e-Gov is now Change is growth | National Pension System (NPS)                                                                                                    |
|---------------------------------------|----------------------------------------------------------------------------------------------------|
| Annual Transaction Statement on Email | Subscribers User ID Password Enter Captcha                                                                                                    |
| Activate Tier II Account Free 11      | Submit         Help/Instructions for Login           Reset Password         IPIN for eNPS         Help/Instructions for Login           Nodal Offices / Other Intermediaries         Operations         Operations |
| FATCA Compliance Annuity Quotes       | O I-PIN     O Digital Certificate User ID Password Enter Captcha     Q 3 + 3                                                                                                    |
| Grievance / Enquiry Status            | Reset Password Help/Instructions for Login                                                                                                    |
| Status using Receipt Number           |                                                                                                    |

Subscriber is required to select 'Scheme Preference Change' option under 'Transaction' tab as shown in Figure 2 below.

| Figure<br>2                                                |                               |                                                                  |                            |                             |                       |
|------------------------------------------------------------|-------------------------------|------------------------------------------------------------------|----------------------------|-----------------------------|-----------------------|
| 🕼 NSDL e-G                                                 |                               | rotean<br>nge is growth                                          |                            | Nation                      | al Pension System (NP |
| Welcome Subscriber-1100207276                              | )8                            | anco Viour Evit from NDS Document Manage                         | omont                      | 04-Feb-2020                 | Home   Logou          |
|                                                            | ary Demographic Changes Grev  | ance Views Exit from NPS Password Manag                          | ement                      |                             |                       |
| Change Scheme Preference                                   |                               |                                                                  |                            |                             |                       |
| Transfer funds from Tier 2 to Tier 1<br>Change POP to eNPS |                               | Welcome to Central Recordkeeping                                 | Agency                     |                             |                       |
| Withdrawal >                                               | Subscriber is required to pur | chase the annuity at the time of Exit. To view annu              | ity quotes, please cli     | ck here View Annuity Quotes |                       |
| If                                                         | you have not activator        | NPS Tier II A/c, you can act                                     | ivate the ca               | me and contributo/          | withdraw as many time |
|                                                            |                               | Retired life ka sahara, NPS                                      | 5 hamara                   |                             |                       |
|                                                            | Home   Conta                  | ct Us   System Configuration / Best Viewed   Entrust Secured   F | Privacy Policy   Grievance | Redressal Policy            |                       |
|                                                            |                               |                                                                  |                            |                             |                       |
| assification:Public                                        | :                             | Version No. : 1.                                                 | 1                          |                             | Page: 4 of 7          |
|                                                            |                               |                                                                  |                            |                             |                       |

|                                                                                                    | ų.             | Change /s growth   |
|----------------------------------------------------------------------------------------------------|----------------|--------------------|
| Scheme Preference change for Govt. Subscrib                                                              | bers           |                    |
| On the next screen, Subscriber is required to select the the Submit button as show in Figure 3 below:    | Tier Type and  | click on           |
| Figure 3 SDL e-Gov is now Change is growth                                                               | National Pe    | nsion System (NPS) |
| Welcome Subscriber-110020727608                                                                          | 04-Feb-2020    | Home   Logout      |
| Scheme Preference Change Request                                                                         |                | * Mandatory Fields |
| PRAN *         110020727608           Tier Type *                                                        |                |                    |
| Retired life ka sahara. NP:S hamara                                                                      |                |                    |
| Home   Contact Us   System Configuration / Best Viewed   Entrust Secured   Privacy Policy   Grievance Re | dressal Policy |                    |
|                                                                                                    |                | × ·····            |

➢ The next screen will display the existing scheme details of the PRAN entered and the option of PFM change and Scheme Preference Change will appear as selected by default as shown in **Figure 4** below. The Maker User has to click on the **Submit button**.

## Figure 4

|                            |                                     |                                                                                                    | View      | View Age | Manuat |
|----------------------------|-------------------------------------|----------------------------------------------------------------------------------------------------|-----------|----------|--------|
|                            | PRAN                                | 110020727608                                                                                       | Signature | Matrix   |        |
|                            | Tier Type                           | Tier1                                                                                              |           |          |        |
|                            | Date of Birth                       | 10/10/1964                                                                                         |           |          |        |
|                            | Age                                 | 55                                                                                                 |           |          |        |
|                            | Scheme-Preference Type              | Standard                                                                                           |           |          |        |
|                            | PFM Name                            | SBI PENSION FUNDS PRIVATE LIMITED   UTI RETIREMENT SOLUTIONS<br>LIMITED   LIC PENSION FUND LIMITED |           |          |        |
|                            | Scheme %                            | $N: 34.5\% \   \ N: 33.5\% \   \ N: 32.0\% \  $                                                    |           |          |        |
|                            | Scheme Preference<br>Change Counter | 0                                                                                                  |           |          |        |
|                            | PFM Change Counter                  | 0                                                                                                  |           |          |        |
| PEM Change                 |                                     |                                                                                                    |           |          |        |
| Scheme Preference Change   |                                     |                                                                                                    |           |          | ×      |
| Scheme Preference % Change |                                     |                                                                                                    |           |          | ✓      |
|                            |                                     |                                                                                                    |           |          |        |
|                            |                                     | Submit Reset                                                                                       |           |          |        |
|                            |                                     |                                                                                                    |           |          |        |
|                            |                                     |                                                                                                    |           |          |        |

| Classification:Public Version No. : 1.1 | Page: 5 of 7 |
|-----------------------------------------|--------------|
|-----------------------------------------|--------------|

|     | protean          |
|-----|------------------|
| 100 | Change is growth |

> On the next screen Subscriber shall select the **Scheme Preference Type** out of the two types available i.e. **'Active Choice' and 'Auto Choice'.** Upon selecting **Active Choice** option, the screen will display list of all **eight PFMs** with option of **100% Government scheme** only as shown in **Figure 5** below.

|                           | Scheme Preference  | 0                                   |                     |                                                                              |                            |
|---------------------------|--------------------|-------------------------------------|---------------------|------------------------------------------------------------------------------|----------------------------|
|                           | Change Counter     | 0                                   |                     |                                                                              |                            |
|                           | PFM Change Counter | 0                                   |                     |                                                                              |                            |
|                           | PRAN *             | 110020727608                        |                     |                                                                              |                            |
|                           | Tier Type *        | Tier-1                              |                     |                                                                              |                            |
|                           | Name               | CVJ BVDV                            |                     |                                                                              |                            |
|                           | Date of Birth      | 10/10/1964                          |                     |                                                                              |                            |
|                           | Age                | 55                                  |                     |                                                                              |                            |
| Scheme Preference Type    |                    |                                     |                     | Aggressive Auto Choice     Conservative Auto Choice     Moderate Auto Choice |                            |
| Add Remove                |                    |                                     |                     |                                                                              |                            |
| Sr No.                    | PFM Name           |                                     | Scheme N            | ame                                                                          | Percentage<br>Contribution |
| 1 LIC PENSION FUND LIMITE | ED                 | <ul> <li>LIC PENSION FUN</li> </ul> | D SCHEME G - TIER I |                                                                              | ✓ 100                      |
| D                         |                    |                                     |                     |                                                                              |                            |

➢ After selecting the details Subscriber shall click on the Send OTP in order to receive one time password at your registered Mobile Number as shown in Figure 6 below:

| Transact Online - Ir | westment Summary Demographic Changes Grieva                                       | nce Views Exit from NPS Password Management           | 11-reb-2020             | Home   Logo |
|----------------------|-----------------------------------------------------------------------------------|-------------------------------------------------------|-------------------------|-------------|
| Scheme Dr            | eference Change Bequest Details Confirmation                                      | n Sereen                                              |                         |             |
| Scheme Pr            | elerence Change Request Details Confirmation                                      | n screen                                              |                         |             |
|                      | PRAN<br>Name                                                                      | 11002072<br>CVJ B                                     | 7608<br>/DV             |             |
|                      | Tier Type<br>Scheme Preference Type                                               | T1<br>ACTIVE C                                        | HOICE                   |             |
|                      | PFM Change Flag<br>Scheme Preference Change Flag<br>Scheme Percentage Change Flag | Y<br>Y<br>Y                                           |                         |             |
|                      | PFM Name                                                                          | Scheme Name                                           | Percentage Contribution |             |
|                      | LIC PENSION FUND LIMITED                                                          | LIC PENSION FUND SCHEME G - TIER I                    | 100.0                   |             |
|                      |                                                                                   | Send OTP Cancel<br>Retired life ka sahara, NPS hamara |                         |             |
|                      |                                                                                   |                                                       |                         |             |
|                      |                                                                                   |                                                       |                         |             |
|                      |                                                                                   |                                                       |                         |             |
|                      |                                                                                   |                                                       |                         |             |
|                      |                                                                                   |                                                       |                         |             |
|                      |                                                                                   |                                                       |                         |             |

| Scheme Preference change for Govt. Su                                                                                                    |                                                                                                  |                    |
|----------------------------------------------------------------------------------------------------|--------------------------------------------------------------------------------------------------|--------------------|
|                                                                                                    | ibscribers                                                                                       |                    |
| Subscriber shall submit 6 digit OTP and shall clicl<br>own in <b>Figure 7</b> below                                                                                                    | k on Submit OTP                                                                                  | option as          |
| gure 7<br>NSDL e-Gov is now Oprotean<br>Change is growth                                                                                                    | National P                                                                                       | ension System (NPS |
|                                                                                                    |                                                                                                  |                    |
| /elcome Subscriber-110020727608<br>act Online - Investment Summary - Demographic Changes - Grievance - Views - Exit from NPS - Password Management -                                                                                                    | 11-Feb-2020                                                                                      | Home   Logout      |
| Velcome Subscriber-110020727608<br>act Online Views Exit from NPS Password Management  Password Management  Scheme Preference Change Request Details Confirmation Screen                                                                                                    | 11-Feb-2020                                                                                      | Home   Logout      |
| Velcome Subscriber-110020727608<br>Lact Online Views Exit from NPS Password Management Views Exit from NPS Password Management Of the Scheme Preference Change Request Details Confirmation Screen                                                                                                    | 11-Feb-2020<br>***@****.in                                                                       | Home   Logout      |
| Velcome Subscriber-110020727608 Velcome Subscriber-110020727608 Velcome Subscriber-110020727608 Velcome Views Velcome Views Velcome Views Velcome Views Velcome Views Velcome Views Velcome Views Velcome Views Velcome Velcome Velcom | 11-Feb-2020<br>a***@***.in<br>110020727608<br>CVJ BVDV<br>T1<br>ACTIVE CHOICE                    | Home   Logout      |
| Alcome Subscriber-110020727608  act Online Investment Summary Demographic Changes Grievance Views Exit from NPS Password Management  Scheme Preference Change Request Details Confirmation Screen  FRAN Name Freference Type Scheme Preference Type Scheme Preference Change Flag Scheme Preference Change Flag Scheme Preference Change Flag                                                                                                    | 11-Feb-2020<br>a***@****.in<br>110020727608<br>CVJ BVDV<br>T1<br>ACTIVE CHOICE<br>Y<br>Y<br>Y    | Home   Logout      |
| Alcome Subscriber-110020727608  act Online Investment Summary Demographic Changes Grievance Views Exit from NPS Password Management Scheme Preference Change Request Details Confirmation Screen  PRAN Name Ter Type Scheme Preference Change Flag Scheme Preference Change Flag Scheme Preference Change Flag Scheme Preference Change Flag Scheme Preference Change Flag Scheme Preference Change Flag Scheme Preference Change Flag                                                                                                    | 11-Feb-2020<br>a**@***_In<br>110020727608<br>CVJ BVDV<br>T1<br>ACTIVE CHOICE<br>Y<br>Y<br>Y<br>Y | Home   Logout      |

Upon confirmation, an acknowledgement number will be generated as shown in the. Figure 8 below:

## Figure 8

| Terrated Optimal Department England        | Columna Data                                 | 11240.2                                                                   | Mome   Logout |
|--------------------------------------------|----------------------------------------------|---------------------------------------------------------------------------|---------------|
| Transact Online - Investment Summary - Den | ographic Changes - Grevance - Views - Ext In | m NPS - Password Management -                                             |               |
|                                            |                                              |                                                                           |               |
|                                            |                                              |                                                                           |               |
| * Sc                                       | heme Preference Change Request               |                                                                           |               |
|                                            |                                              | Print                                                                     |               |
|                                            |                                              |                                                                           |               |
|                                            | four                                         | ************                                                              |               |
|                                            | PHON                                         | 110020727608                                                              |               |
|                                            | Name                                         | CVJ BVDV                                                                  |               |
|                                            | Tier Type                                    |                                                                           |               |
|                                            | Scheme Preference Type                       | ACTIVE CHOICE                                                             |               |
|                                            | Auto sub type                                |                                                                           |               |
|                                            | Acknowledgement No.                          | 5100000000212153                                                          |               |
|                                            |                                              |                                                                           |               |
|                                            | Captured Timestamp                           | 2020-02-11 17:45:48                                                       |               |
|                                            |                                              |                                                                           |               |
|                                            |                                              |                                                                           |               |
|                                            |                                              |                                                                           |               |
|                                            | Retired life )                               | za sahara, NPS hamara                                                     |               |
|                                            |                                              |                                                                           |               |
|                                            | Home   Contact Us   System Configuration / E | est Viewed   Entrust Secured   Privacy Policy   Grevance Redressal Policy |               |
|                                            |                                              |                                                                           |               |
|                                            |                                              |                                                                           |               |
|                                            |                                              |                                                                           |               |
|                                            |                                              |                                                                           |               |
|                                            |                                              |                                                                           |               |
|                                            |                                              |                                                                           |               |
|                                            |                                              |                                                                           |               |
|                                            |                                              |                                                                           |               |
|                                            |                                              |                                                                           |               |
|                                            |                                              |                                                                           |               |
|                                            |                                              |                                                                           |               |
|                                            |                                              |                                                                           |               |
|                                            |                                              |                                                                           |               |
|                                            |                                              |                                                                           |               |
|                                            |                                              |                                                                           |               |
|                                            |                                              |                                                                           |               |
|                                            |                                              |                                                                           |               |
|                                            |                                              |                                                                           |               |
|                                            |                                              |                                                                           |               |
|                                            |                                              |                                                                           |               |
|                                            |                                              |                                                                           |               |
|                                            |                                              |                                                                           |               |
|                                            |                                              |                                                                           |               |
|                                            |                                              |                                                                           |               |
|                                            |                                              |                                                                           |               |
|                                            |                                              |                                                                           |               |
|                                            |                                              |                                                                           |               |
|                                            |                                              |                                                                           |               |
|                                            |                                              |                                                                           |               |
| ssification:Public                         |                                              | /ersion No. : 1.1                                                         | Page: 7 o     |